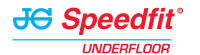

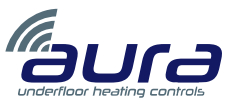

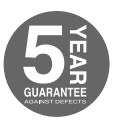

# 230v Thermostat Instruction Manual

For models: JGSTAT2W JGSTAT2B

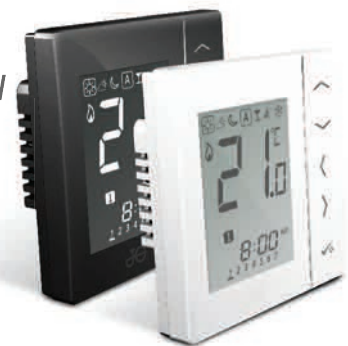

## www.speedfitUFH.co.uk

#### Contents

#### Box contents:

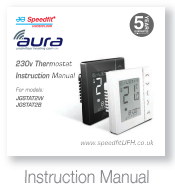

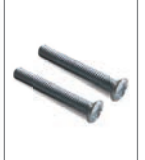

Fixing screws

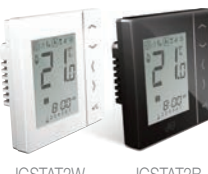

JGSTAT2V (White)

JGSTAT2B (Black)

#### Instruction manual:

- Box contents
- Introduction
- Product compliance
- System options overview
- Installation
- Parameter settings
- Error codes
- User guide
- Installers notes

#### lcons used in this manual:

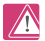

Safety

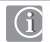

Important info

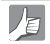

Your benefit

For latest PDF Instruction Manual please go to www.speedfitUFH.co.uk

#### 02 | JGSTAT2 Instruction Manual

#### Product Compliance & Safety Information

Introduction. Thank you for purchasing one of our Speedfit Aura 230V Thermostat models. To use all of the Thermostat features, the optional communications cables is required.

The unit can be configured to be a Programmable Room Thermostat (PRT), Group Control Thermostat, Group Thermostat or Hot Water Timer. Communication between neighbouring JGSTAT2 and JGSTAT1 Dial Thermostats is possible via the JGWC Wiring Centre (pictured below) and the optional communications cables. More information can be found on pages 9 and 10.

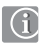

Product Compliance. This product is CE compliant and meets the following EC Directives: RoHS2 2011/65/EU, Electro-

Magnetic Compatibility directive 2004/108/EC and Low voltage directive 2006/95/EC.

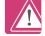

Safety Information. Use in accordance with the regulations. The Aura JGSTAT2 is to be used for room control of heating and hot water systems inside buildings.

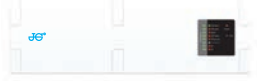

Speedfit Aura Wiring Centre JGWC

We hope you enjoy this product...

#### Product Compliance & Safety Information

These instructions are applicable to the Speedfit Aura model stated on the front cover of this Instruction Manual only.

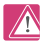

Warning. This product must be fitted by a competent person. Installation must complex and regulations applicable to the location where the product is installed. Failure to comply with the requirements of the relevant guidance, standards and regulations could lead to injury, death or prosecution.

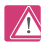

**Sources of danger.** The thermostat must be disconnected from mains supply before removing the cover.

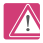

*Emergency.* Switch off the voltage to the individual thermostat, wiring centre or complete system.

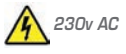

Installer

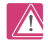

*Warning.* Always isolate the AC Mains supply before installing or working on any components that require 230v AC 50Hz supply.

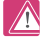

#### parameter

settings. The Aura JGSTAT2 is equipped with an Installer Parameter section (see page 40). This must only be entered by the installer or a competent person. Changing these parameters can have a serious effect on your heating system.

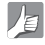

For the installer. Please enter any parameter changes in the Installer Notes section (pages 72 - 75).

SYSTEM OVERVIEW

## System Overview - Configuration Options

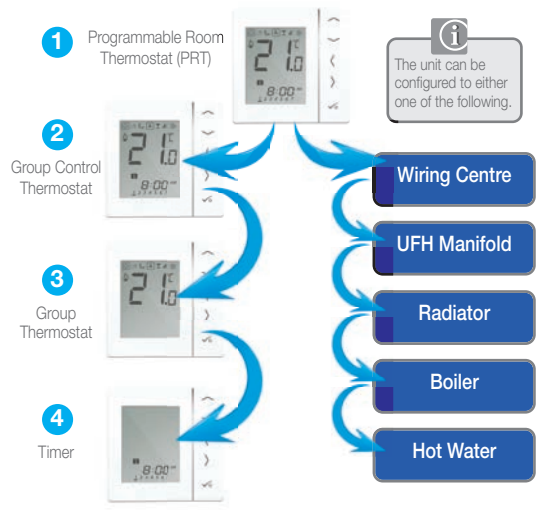

### System Overview - Configuration Options

Programmable Room Thermostat (PRT). When configured for PRT (see page 31) the Programmable Room Thermostat mainly works by itself and allows the user to have separate Time and Temperature control of each zone on the wiring centre. Features like Holiday, Party and Frost mode have to be set on each individual thermostat. The PRT can be configured for global heat/cool system changeover if your system supports this. This is achieved from a switched input from the Wiring Centre (see the Wiring Centre Instruction Manual). Communication Connection (see page 13) is required to use heat/cool changeover function.

Group Control Thermostat. When configured as a Group Control Thermostat (see page 33), the unit allows central control of up to 7 Group Thermostats (see below). There can be a maximum of 2 groups per 8 zone wiring centre. Permanent temperature override, Holiday, Marky and Frost modes can be selected centrally from the Group Control Thermostat. Holiday mode will also be applied to a timer if applicable. Communication connections (see page 13) are required for grouping the Group Thermostats. Thermostats can be also globally changed from heating to cooling thermostats if your system supports this by using the switched input connection on the JGWC (see the Wiring Centre Instruction Manual) along with the Communications connections mentioned above.

Group Thermostat. When configured as a Group Thermostat (see page 36), the unit will follow the time schedule and override modes of the Group Control Thermostat. The Group Thermostat can have its own programmed temperatures, Manual Override and also be removed from the group temporarily or permanently. Communication connections are required (see page 13).

Timer: When configured as a Timer (see pages 32 and 34), the unit will operate without temperature control. In this configuration, the unit can be used as a Hot Water Timer. The Timer will also follow a Group Control Thermostat when Holiday mode has been activated (requires communication connections).

## System Overview - Cables

 $(\mathbf{i})$ 

Power and Switching cable – used to power thermostats and drive output.

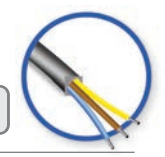

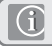

Grouping and Communication cable.

While the units can function as standalone PRTs or Timers, installing this optional inexpensive Communication cable allows the units to communicate with each other. This allows a thermostat to assume convenient remote control of a group. This brings central control of features such as Time Control, Holiday and Party functions as well as Frost Control. The individual group members can leave or re-enter group control at the push of a button.

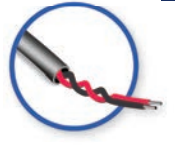

Communication cable can be used when units are used as individual PRT's for heat/cool changeover. Please refer to page 13 and the Wiring Centre Instruction Manual.

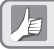

Cable size 1.5mm 3 core for L,N,SL and 0.5mm twin for the communication.

#### System Overview - Options

The systems below, although not exhaustive show the main options. The maximum number of groups per JGWC Wiring Centre is two. The group selection communication cable must correspond to the group terminals on the JGWC Wiring Centre, Please refer to the JGWC Instruction Manual.

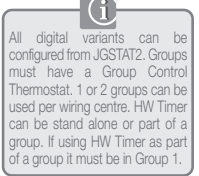

Option 1 - Page 09. Unit is configured as individual PRT.

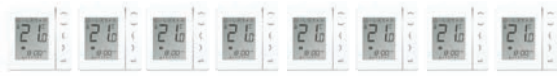

Option 2 - Page 10. Unit is configured as a Group Control Thermostat used to control a group(s) of unit(s) configured as Group Thermostats.

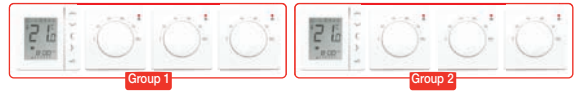

Unit is configured as a Group Control Thermostat used to control a group(s) of Digital Stat(s) configured as Group Thermostats.

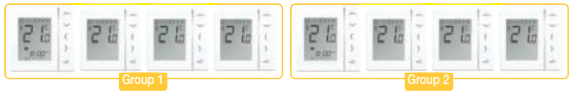

JGSTAT2 Instruction Manual

#### System Overview - Grouping and Communication

Option 1 - Page 31.

All thermostats set as PRT.

| FUNCTION                    | PRT                   | USING COMMUNICATION<br>CONNECTION - PRT |
|-----------------------------|-----------------------|-----------------------------------------|
| Individual Room Control     | ~                     | V                                       |
| Individual Holiday Function | <ul> <li>✓</li> </ul> | V                                       |
| Individual Party Function   | <ul> <li>✓</li> </ul> | V                                       |
| Individual Heating Program  | ~                     | ~ ~                                     |
| Individual Frost Function   | <ul> <li>✓</li> </ul> |                                         |
| Group Holiday including HW  | ×                     | × Noon                                  |
| Group Party                 | ×                     | *                                       |
| Group Heating Program       | ×                     | ×                                       |
| Group Permanent Override    | ×                     | ×                                       |
| Group Temporary Override    | ×                     | ×                                       |
| Heat/Cool changeover        | ×                     | V                                       |

Note: The communication connection is only used for heat/cool changeover when using units configured to PRT's and using the relevant connection on the JGWC Wiring Centre. Please refer to the Wiring Centre Instruction Manual.

## System Overview - Grouping and Communication

Option 2 - Page 33 Option 3 - Page 35

| FUNCTION                    | PRT      | USING COMMUNICATION<br>CONNECTION - GROUP CONTROL |
|-----------------------------|----------|---------------------------------------------------|
| Individual Room Control     | ×        | V                                                 |
| Individual Holiday Function | ×        | V                                                 |
| Individual Party Function   | <i>v</i> | V                                                 |
| Individual Heating Program  | ×        | × ()                                              |
| Individual Frost Function   | ×        |                                                   |
| Group Holiday including HW  | ×        |                                                   |
| Group Party                 | ×        |                                                   |
| Group Heating Program       | ×        | V                                                 |
| Group Permanent Override    | ×        | V                                                 |
| Group Temporary Override    | ×        | V                                                 |
| Heat/Cool changeover        | ×        | <ul> <li>✓</li> </ul>                             |

Note: HW timer will only use HOLIDAY mode when the communication connection is used. Also the HW Timer must be connected to GROUP 1 communication terminals on the Wiring Centre. Please see the Wiring Centre Instruction Manual.

#### System Overview - Hot Water Option

When the unit is configured as a Hot Water Timer (see page 34) there are two methods of connecting the cylinder thermostat.

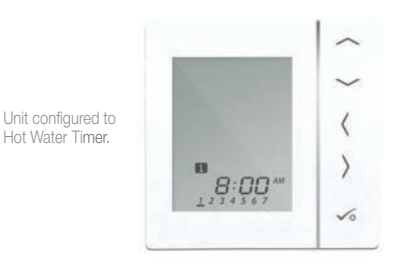

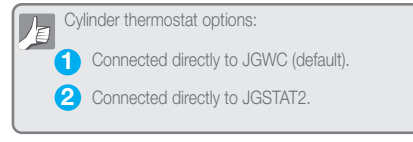

#### System Overview - Hot Water Option

For convenience there is a unique built in option allowing the cylinder thermostat to be connected to either the HW Timer or Wiring Centre.

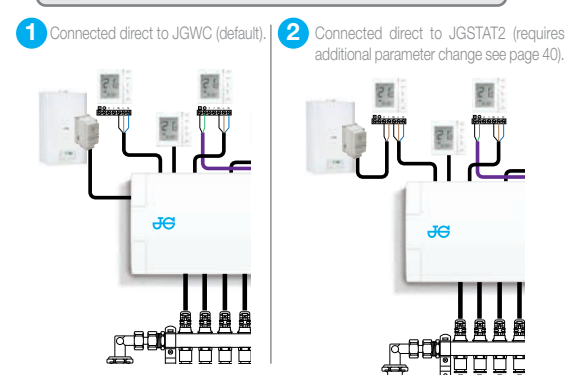

Please refer to the Wiring Centre Instruction Manual and page 18 for more information.

#### 12 | JGSTAT2 Instruction Manual

#### Installation - Terminal Connections

Understanding your terminal connections.

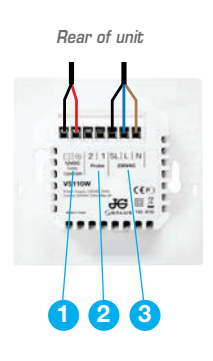

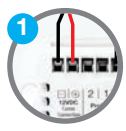

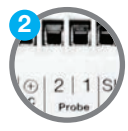

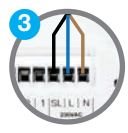

Communication Terms 12v DC. Two wire twisted pair can be used for Grouping Functions between Group Control Thermostat, Group Thermostat and HW Timer.

Sensor Terminals. Can be used for external AIR or Floor sensor when configured as thermostat. Can also be used for cylinder thermostat when configured for HW.

**Power Terminals 230v AC.** Used for supplying power to the unit and switched output.

#### Installation - Thermostat Mounting

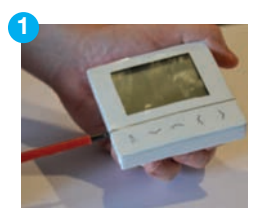

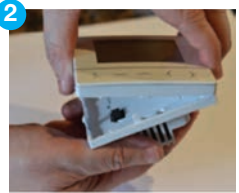

Carefully remove the front housing.

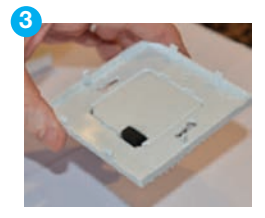

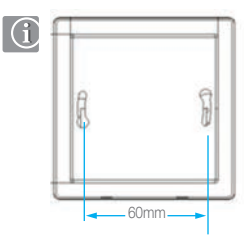

## Installation - Thermostat Mounting

Mounting position and installation. To ensure trouble free operation and efficient control, the unit is best positioned in a draft free area and at 130cm from the floor. Do not position the thermostat near any heat source, behind curtains, in direct sunlight or an area of high humidity.

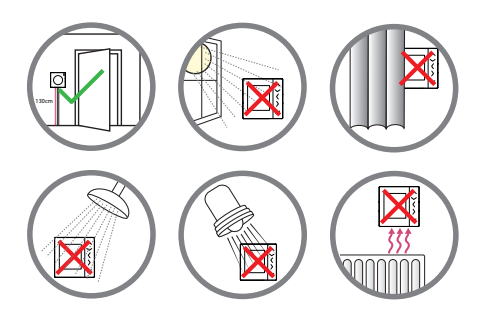

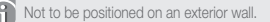

#### Installation - Thermostat Connections

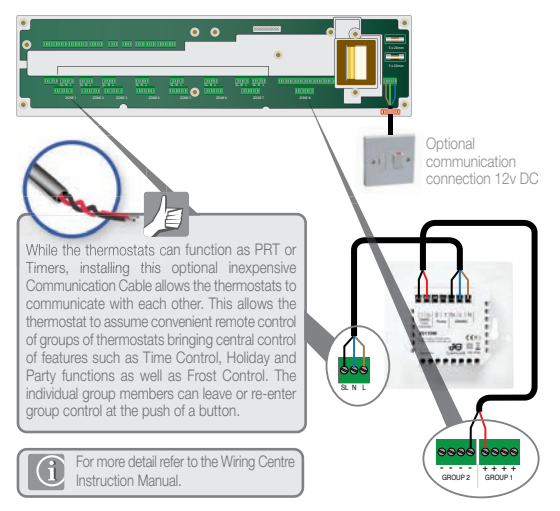

#### Installation - Thermostat External Sensor

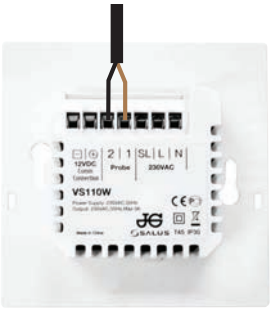

Aura External Sensor (sold separately).

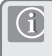

Note: If you are using an External Sensor, the unit has to be configured for External Air Sensor or Floor Protection Sensor. Please see Device Parameter Setting on page 40.

#### Installation - Hot Water Timer Wiring

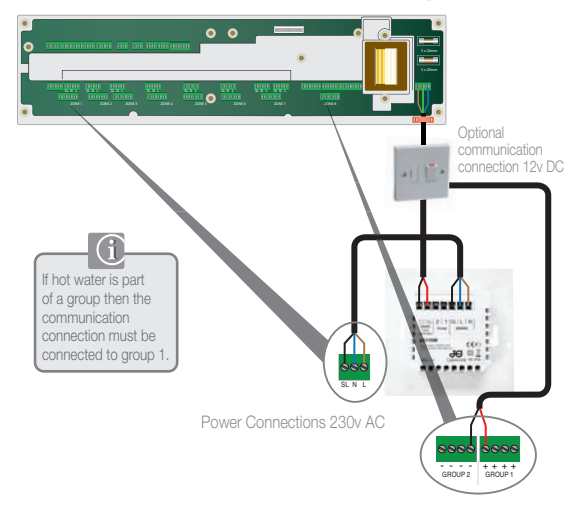

#### Installation - Hot Water Timer Cylinder Thermostat

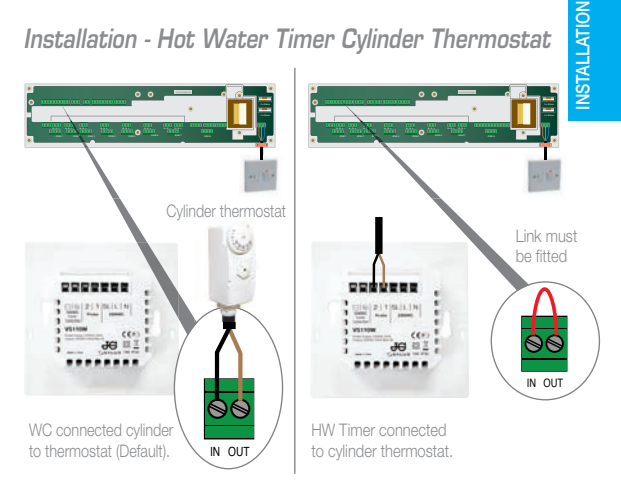

Note: Optional - The JGSTAT2 can be configured for a connection to a cylinder thermostat. Please see Device Parameters on page 40. For additional wiring centre information refer to the Wiring Centre Instruction Manual.

 $(\mathbf{i}$ 

## Installation - Thermostat Mounting

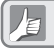

Check that the wiring is completed for:

- 0
- Power terminals.
- 2
- Sensor terminals (if applicable).
- 3 Communication connections (optional but recommended).

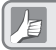

You are ready to secure the rear housing to the wall box.

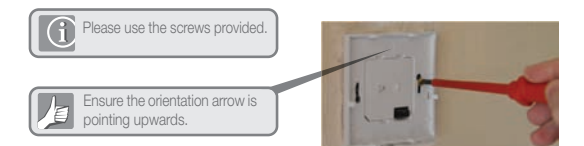

## Installation - Thermostat Mounting

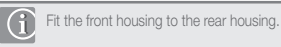

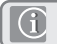

Ensure the pin connections are aligned.

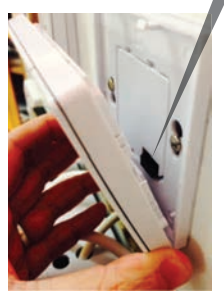

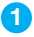

Align the front housing at the bottom edge.

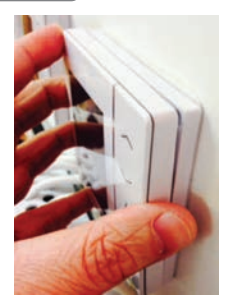

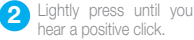

| ICON                       | FUNCTION                                                                                                    |
|----------------------------|----------------------------------------------------------------------------------------------------|
|                            | Box: Indicates selected mode e.g. 😿 means the current setpoint is Hi temp, 🔆 means the Hi temp is not selected.                                                              |
| \$                         | Sunny: Hi comfortable temperature.                                                                                                    |
| ζζ                         | Cloudy: Middle comfortable temperature.                                                                                                    |
| P                          | Moon: Low comfortable temperature.                                                                                                    |
| Α                          | Programmable Thermostat program mode indicator:<br>Indicates program is running, Auto On or Auto Off. For Group<br>Thermostat this indicates that it is a member of a group. |
| T                          | Party indicator: When Party Mode is active.                                                                                                    |
| ÷                          | Holiday indicator: When Holiday Mode is active.                                                                                                    |
| + <del>}</del><br>+}<br>+} | Frost protection indicator: Frost Protection is active, not in Cooling Mode (if applicable).                                                                                 |

| ICON         | FUNCTION                                                                                                    |
|--------------|----------------------------------------------------------------------------------------------------|
| ۵            | Heat indicator: Indicates demand for heat.                                                                                                    |
| ₩            | <b>Cool mode indicator:</b> Indicates cooling is required (if applicable).                                                                                 |
| $88^{\circ}$ | Temperature indicator: Displays room temperature, set temperature or other information.                                                                    |
| (f)          | Temporary manual override indicator: If the set<br>temperature is changed when in program mode,<br>the hand will appear until the next program start time. |
| 12           | Programs number indicator: Displayed in AUTO mode or<br>Temporary override. The number indicates which program<br>is running.                              |
| 123456Z      | Day indication: 1 = Monday.                                                                                                    |

| ICON | FUNCTION                                                                                 |
|------|------------------------------------------------------------------------------------------|
| H    | Hot Water (HW) indicator: Unit operating as a hot water timer.                           |
| Ľ    | Hot Water (HW) indicator: Indicates demand for hot water.                                |
| A    | HW Program mode indicator: Indicates program is running.                                 |
| 1    | HW Mode indicator: Mode for 1 period of HW a day, from<br>Program 1 ON to Program 3 OFF. |
| ON   | HW Mode indicator: Hot water switched on (continuously).                                 |
| OFF  | HW Mode indicator: Hot water switched off (continuously).                                |
| В    | HW Mode indicator: Indicates Boost +1hr override.                                        |

| ICON            | FUNCTION                                                                      |
|-----------------|-------------------------------------------------------------------------------|
| Q               | Floor sensor probe indicator: Show only when Air + Floor sensor is connected. |
| Ö               | Setting indicator: Indicates the unit is in program setting mode.             |
| <del>n</del> -0 | Keylock indicator: Keys have been de-activated.                               |

#### Installation - User Interface

| ICON                                     | FUNCTION                                                                                                    |
|------------------------------------------|----------------------------------------------------------------------------------------------------|
| ( B)                                     | <ol> <li>Increase or decrease setpoint temperature.</li> <li>Increase or decrease Day, Clock, Timer, Party, Holiday and Boost.</li> <li>Select Installer Parameter value.</li> </ol>               |
| <b>(</b> or <b>)</b>                     | <ol> <li>Mode selection.</li> <li>Long press to return to home display without saving.</li> <li>Short press to return to the previous screen when it is in user/installer setting mode.</li> </ol> |
| √0                                       | <ol> <li>OK key: Short press to confirm selection.</li> <li>Long press to save and exit.</li> <li>Long press to enter the user settings.</li> </ol>                                                |
| LONG PRESS                               | Lock/Unlock.                                                                                                    |
| $$ + $\langle$ + $\rangle$<br>LONG PRESS | Enter Installer Parameter settings.                                                                                                    |
| ✓o +<br>LONG PRESS                       | Test mode.                                                                                                    |

#### Installation - First Power Up

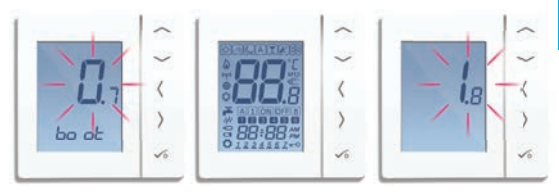

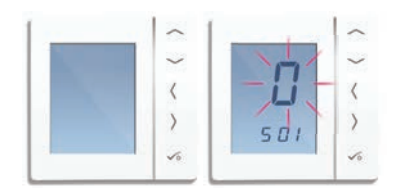

**INSTALLATION** 

## Installation - System Parameters

You are now ready to configure the unit using the System Parameter table below.

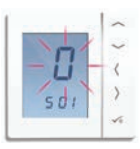

| SX  | FUNCTION                | SYSTEM<br>SETTING | DEFINITION                                                     | DEFAULT |
|-----|-------------------------|-------------------|----------------------------------------------------------------|---------|
| SO1 | System Unit<br>Type     | 0                 | Programmable Room Stat (PRT)                                   |         |
|     |                         | 1                 | Digital Thermostat                                             | 0       |
|     |                         | 2                 | HW Timer                                                       |         |
| S03 | System<br>Communication | 0**               | PRT only with communication*                                   |         |
|     |                         | 1*                | Group Control Thermostat and<br>Group Thermostat communication | 1       |
|     |                         | 2                 | No Communication /<br>Grouping required                        |         |

\*S03 setting 1 is used for Control Group options 2 and 3 see pages 33 - 36, communication connection must be used, global heat/cool changeover is also included if applicable to your system.

\*\*S03 setting 0 is used for option 1 (see page 31) when heat/cool changeover is required for individual PRTs, communication connections must be used for this function. S03 setting 0 is only available if setting 0 has been selected for S01. If no heat/cool changeover is required when using PRTs only then select setting 2 for S03.

#### Installation - Options

Option 1 - Page 31. Unit is configured as individual PRT.

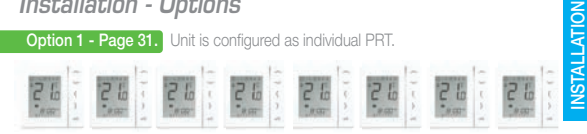

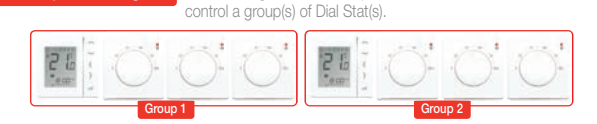

Option 2 - Page 33. Unit is configured as a Group Control Thermostat used to

Option 3 - Page 35. Unit is configured as a Group Control Thermostat used to control a group(s) of Digital Stat(s) configured as Group Thermostats.

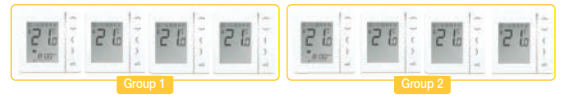

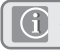

An additional Hot Water Timer can be used with any of the above options.

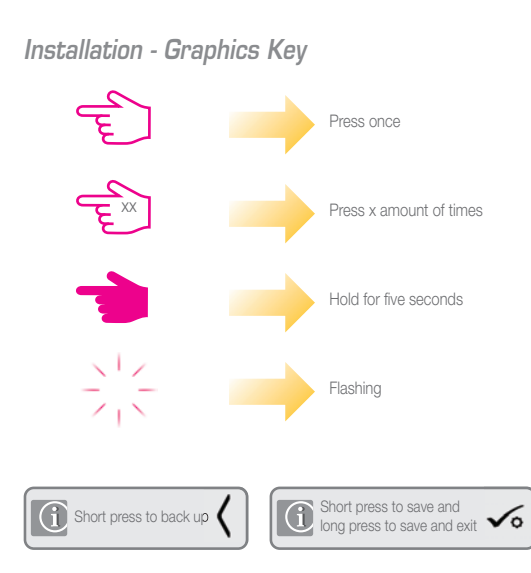

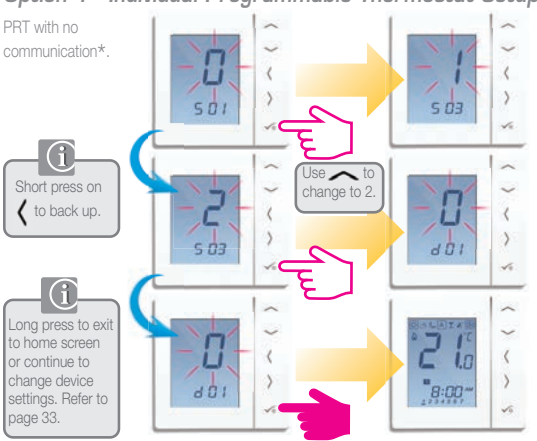

#### Option 1 - Individual Programmable Thermostat Setup

"Select S03 setting 0 if communication is required for global heat/cool changeover. Your system must support this and the communication connection must be used (see page 13). OPTION 1 INSTALLATION

#### Option 1 - Hot Water Timer (Optional) Configuration

Hot water with no communication.

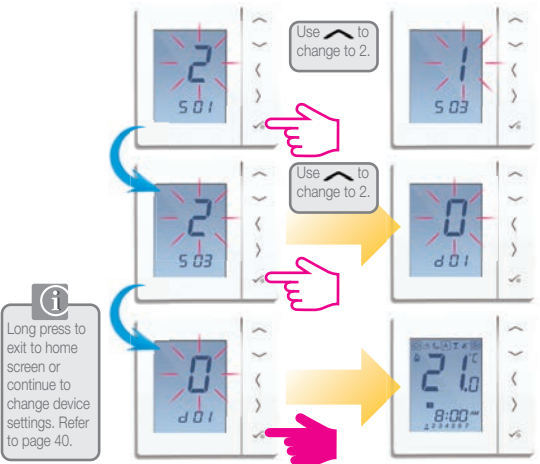

#### **Option 2 - Thermostat Configuration**

Group Control Thermostat.

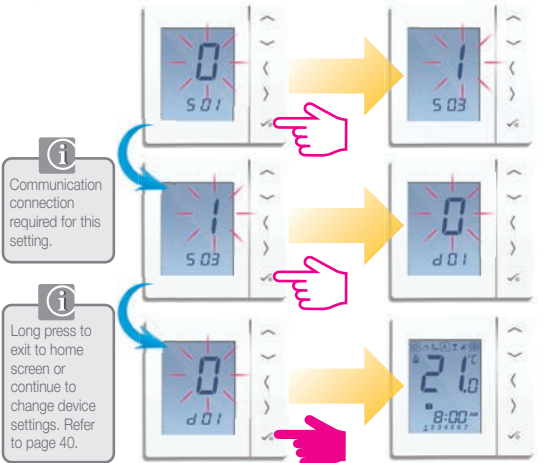

#### Option 2 - Hot Water Timer (Optional) Configuration

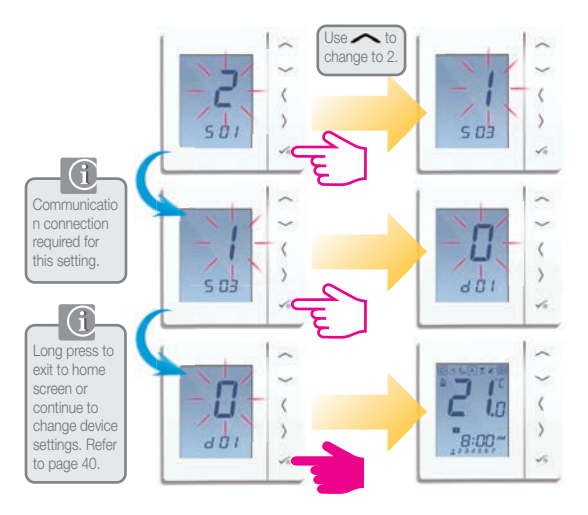

#### **Option 3 - Thermostat Configuration**

Group Control Thermostat.

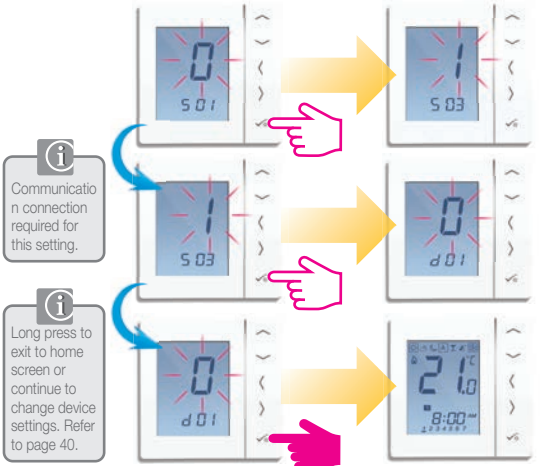

#### **Option 3 - Thermostat Configuration**

Group Thermostat.

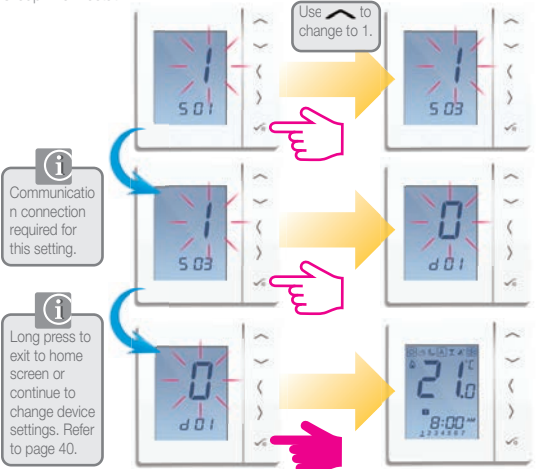
#### Option 3 - Hot Water Timer (Optional) Configuration

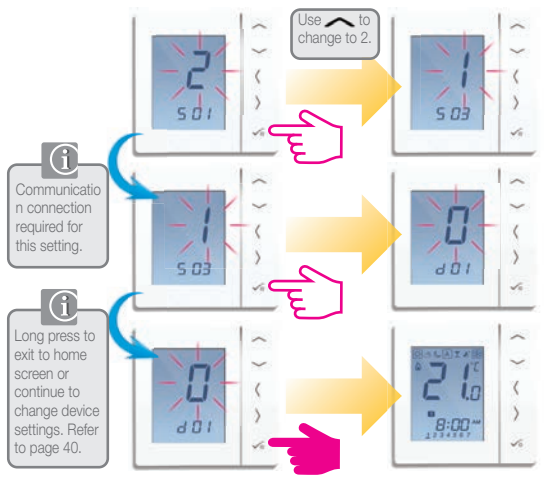

#### Installation - System Parameters

If you have made an error or need to change your System Parameters please follow the steps below. This should only be done by your installer.

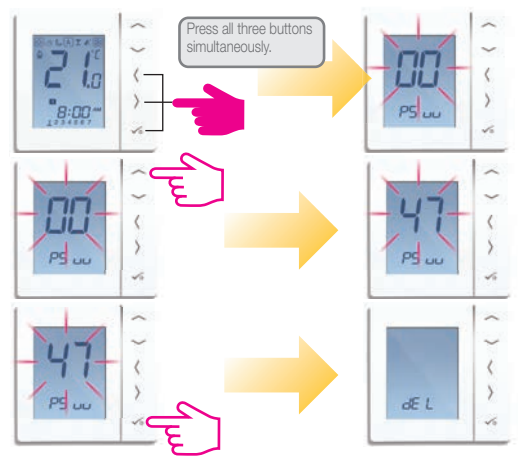

#### Installation - System Parameters

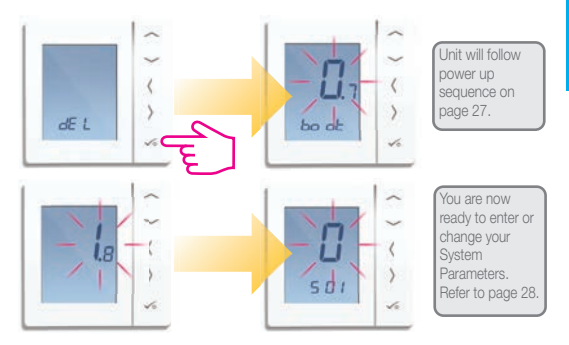

#### Installation - Device Parameters

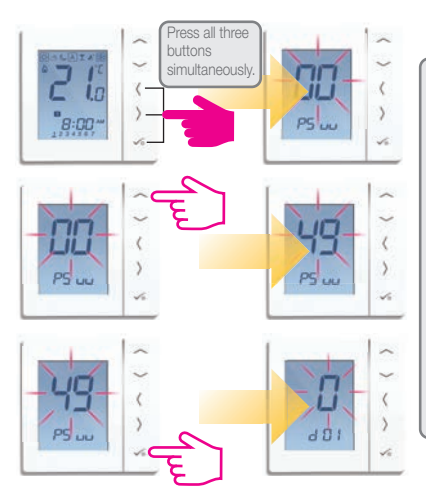

Device Parameters will follow System Parameters on first power up. If you need to change Device Parameters follow the steps below.

Please note, your System Parameters will be shown first but cannot be edited in this section. To change the System Parameters please refer to the previous two pages.

#### Installation - Device Parameters

| DX  | FUNCTION                                              | SYSTEM<br>SETTING  | DEFINITION                                                                                                    | DEFAULT                                 |  |
|-----|-------------------------------------------------------|--------------------|----------------------------------------------------------------------------------------------------|-----------------------------------------|--|
| D01 | Heating control                                       | 0<br>1<br>2        | Pulse width modulation<br>On-Off 0.5°C +/- 0.25°C<br>On-Off 1.0°C +/- 0.5°C                                       | nodulation<br>+/- 0.25°C 0<br>+/- 0.5°C |  |
| D02 | Room<br>temperature<br>offset                         | -3.0°C to<br>3.0°C | Temperature offset from<br>measured temperature to 0°<br>compensate for any error                                 |                                         |  |
| D03 | Sensor probe or<br>cylinder thermostat<br>connection  | 0                  | Sensor/Cylinder stat not connected                                                                                | 0                                       |  |
|     |                                                       | 1                  | Sensor/Cylinder stat connected                                                                                    |                                         |  |
| D04 | Sensor probe<br>used as air sensor<br>or floor sensor | 0                  | D03 must be set to 1 then external<br>sensor be used as Air sensor. There<br>will be no internal temp measurement | 0                                       |  |
|     |                                                       | 1                  | D03 must be set to 1 then external<br>sensor used for floor protection.<br>Internal temp is measured by stat      |                                         |  |
| D05 | Cooling control                                       | 1                  | On-Off 0.5°C +/- 0.25°C                                                                                           | 2                                       |  |
|     |                                                       | 2                  | On-Off 1.0°C +/- 0.5°C                                                                                            |                                         |  |
| D06 | Actuator type                                         | 0                  | NO normally open                                                                                                  | 1                                       |  |
|     |                                                       | 0                  | NC normally closed                                                                                                |                                         |  |
| D07 | Valve protection                                      | 1                  | Enable                                                                                                    | 1                                       |  |

#### Installation - Device Parameters continued

| DX  | FUNCTION                               | SYSTEM<br>SETTING | DEFINITION                                                                        | DEFAULT |  |
|-----|----------------------------------------|-------------------|-----------------------------------------------------------------------------------|---------|--|
| D08 | Frost Set point<br>temperature         | 5°C to 17°C       | Required temperature for Frost<br>Protection and Holiday Mode                     | 5°C     |  |
| D09 | Hour format                            | 0                 | 12                                                                                | 1       |  |
|     |                                        | 1                 | 24                                                                                |         |  |
| D10 | N/A                                    | N/A               | N/A                                                                               | N/A     |  |
| D11 | Daylight Saving                        | 0                 | OFF                                                                               | -1      |  |
|     | Time (DST)                             | 1                 | ON                                                                                |         |  |
| D12 | Heating Set point<br>limit             | 5°C to 35°C       | Maximum temp that can<br>be set for heating                                       | 35°C    |  |
| D13 | Cooling Set point<br>limit             | 5°C to 40°C       | Maximum temp that can<br>be set for Cooling                                       | 5°C     |  |
| D14 | Floor sensor high<br>limit temperature | 6℃ to 45℃         | Output relay will be switched off<br>when temp is reached for<br>floor protection | 27°C    |  |
| D15 | Floor sensor Low<br>limit temperature  | 6°C to 45°C       | Output relay will be switched on<br>when temp is reached for<br>floor protection  | 10°C    |  |
| D16 | Floor sensor limit<br>for cooling      | 6°C to 45°C       | Output relay will be switched off<br>when temp is reached for<br>floor protection | 6°C     |  |

#### Installation - Error Codes

| ERROR<br>CODE | PROG                            | NON-PROG                        | HW                              |
|---------------|---------------------------------|---------------------------------|---------------------------------|
|               | Comm Connection<br>link failure | Comm Connection<br>link failure | Comm Connection<br>link failure |
|               | Comm Connection<br>link failure | Comm Connection<br>link failure | Comm Connection<br>link failure |
|               | Floor sensor open               | Floor sensor open               | -                               |
| 04            | Floor sensor short              | Floor sensor short              | -                               |

When an error exists within the system, the thermostat display will cycle between the normal operating screen and an error page. If there is more than 1 error, then on Error page, press UP to show other error codes.
e.g. Err 03 05 ===> 3 errors Error code 05 (1st one).
Press Up to show Err 03 08 ===> 3 errors Error code 09 (2nd one).
Press Up again to show Err 03 09 ===> 3 errors Error code 09 (3rd one).
Press Up again to show Err 03 05 again.....
Press OK to exit Error page back to Home display.

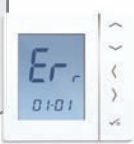

#### Installation - Technical Detail

| Model                 | JGSTAT2W or JGSTAT2B                                                                                                   |
|-----------------------|----------------------------------------------------------------------------------------------------|
| Туре                  | Electronic programmable room thermostat, digital room thermostat and hot water timer designed for 230v AC applications |
| Programming Modes     | User selectable for 5/2, ALL and Individual day options                                                                |
| Program Number        | 1-6 Selectable                                                                                                    |
| Modes                 | Party, Vacation, Program and Frost                                                                                     |
| Override              | Permanent and temporary                                                                                                |
| Frost Protection      | 5°C Adjustable.                                                                                                    |
| Power Source          | 230v AC 50Hz                                                                                                    |
| Rating                | 3 Amp                                                                                                    |
| Communication Bus     | 12v DC                                                                                                    |
| Temperature Scale     | 5°C to 35°C, tolerance 0.5°C                                                                                           |
| Heat/Cool             | Global changeover using communication bus and external input to the wiring centre                                      |
| Sensor                | Air or floor protection. Cylinder thermostat when configured for<br>hot water timer                                    |
| Device Parameters     | See page 41 - 42 for full list of functions                                                                            |
| Operating Temperature | 0°C to 50°C                                                                                                    |
| Storage Temperature   | -20°C to 60°C                                                                                                    |

### User Guide - Setting Time and Date PRT and Group Control Thermostat. ~ = in Pr og 03:44 Pr og-

#### User Guide - Setting Time and Date

PRT and Group Control Thermostat.

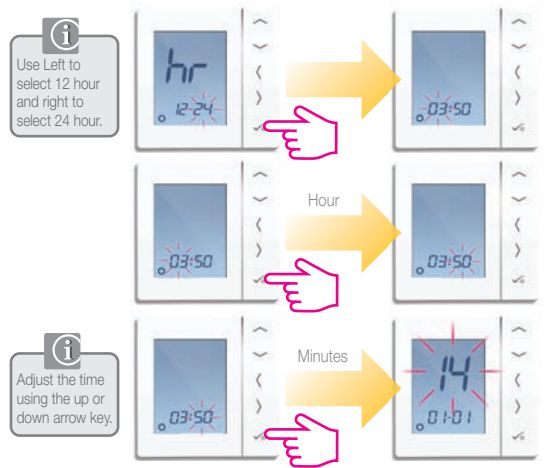

#### User Guide - Setting Time and Date

PRT and Group Control Thermostat.

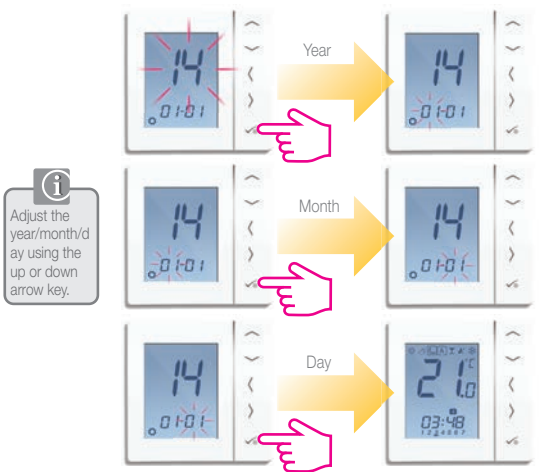

#### User Guide - Understanding Temperature Levels Heating

PRT, Group Control Thermostat and Group Thermostat.

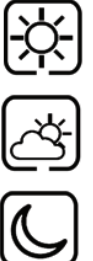

Highest temperature typically used for early morning and early evening. Typically 21°C.

Mid temperature typically used for times of day when you are active around the home. Typically 19°C.

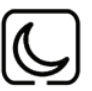

Lower temperature typically used for unoccupied or sleep times. Typically 17°C for UFH or 15°C for radiators.

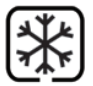

Frost temperature typically used for periods of long absence or holidays. Typically 5°C.

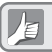

These can be adjusted please see page 53.

#### User Guide - Understanding Temperature Levels Cooling

PRT, Group Control Thermostat and Group Thermostat.

Cooling is only available if your system supports this and the relevant configurations and connections have been made to the unit.

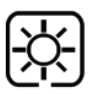

Occupied temperature typically 22°C.

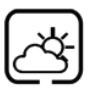

Unoccupied temperature typically 40°C. This avoids cooling being active when the property is unoccupied.

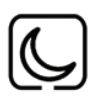

Evening temperature typically 24°C.

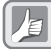

Your thermostat comes preset for the above temperatures. These can be adjusted please see page 53.

#### User Guide - Default Heating Schedule

PRT and Group Control Thermostat.

Monday to Friday

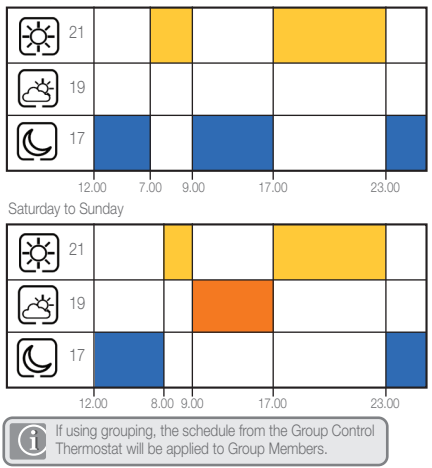

#### User Guide - Default Cooling Schedule

PRT and Group Control Thermostat.

Monday to Friday

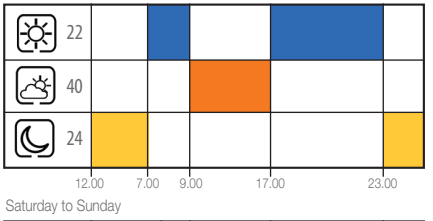

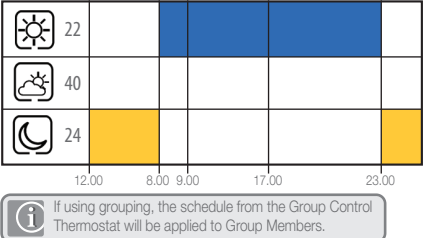

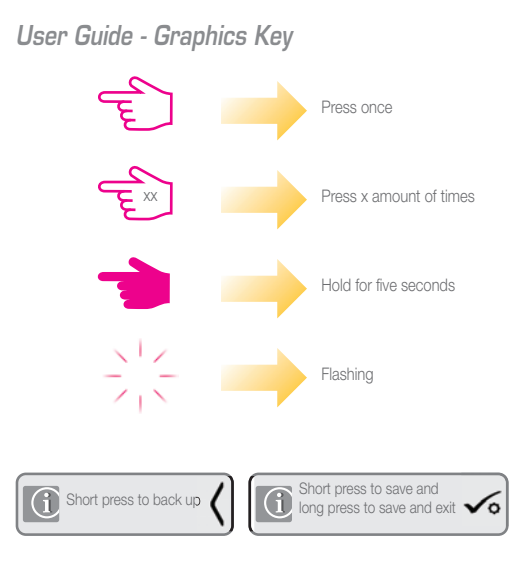

## **USER GUIDE**

#### User Guide - Setting Required Temperature Levels

PRT, Group Control Thermostat and Group Thermostat. Setting the low temperature.

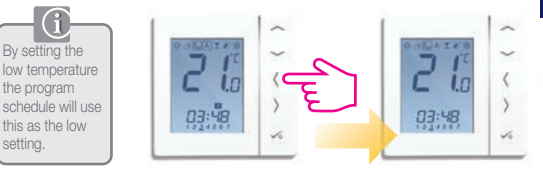

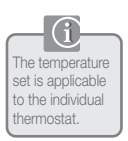

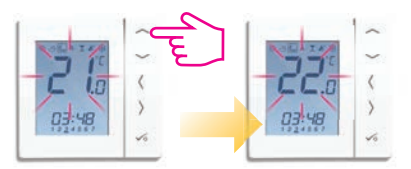

#### User Guide - Setting Required Temperature Levels

PRT, Group Control Thermostat and Group Thermostat.

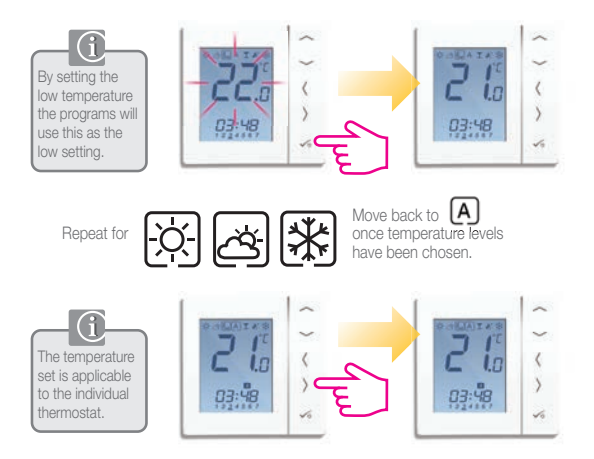

#### User Guide - Setting the Temperature Schedule

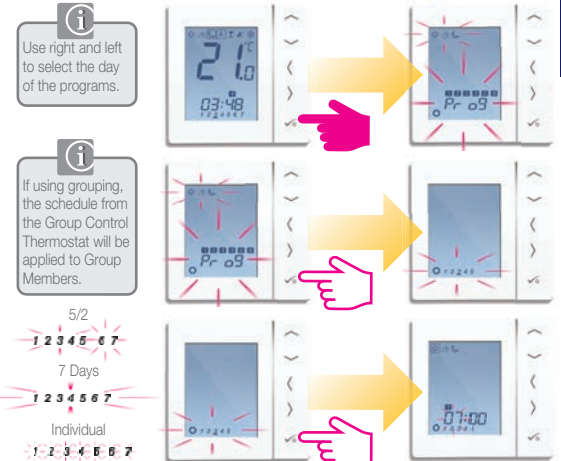

#### User Guide - Setting the Temperature Schedule

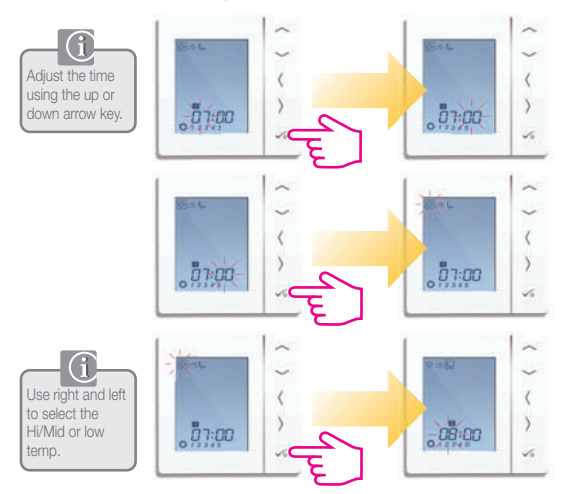

#### User Guide - Setting the Temperature Schedule

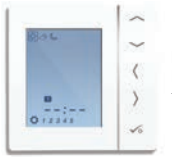

Repeat through to program 4. If you require a 5th or 6th program enter a time and select your temperature 🔆 🖄 🕓

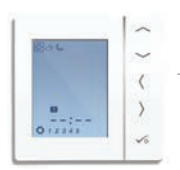

To remove a program, set the time to --:--.

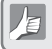

When you set the  $\dot{\phi}$   $\dot{\phi}$  temperature the schedule will respond to those temperatures. Please see page 53 on how to change  $\dot{\phi}$   $\dot{\phi}$ 

#### User Guide - Temporary Override

PRT, Group Control Thermostat and Group Thermostat.

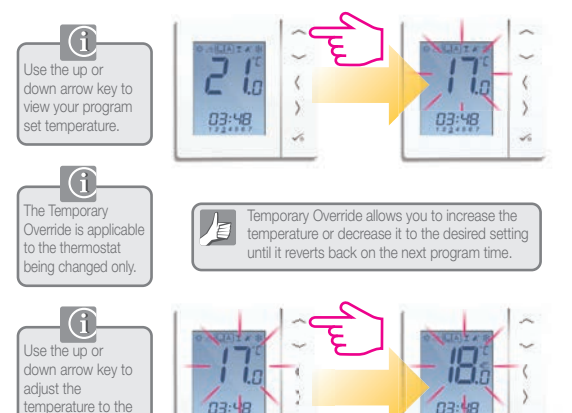

setting you desire.

#### User Guide - Temporary Override

PRT, Group Control Thermostat and Group Thermostat.

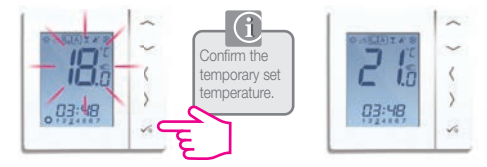

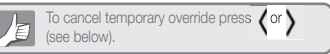

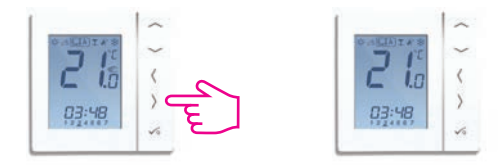

#### User Guide - Permanent Override

PRT and Group Control Thermostat. Setting permanent low temperature.

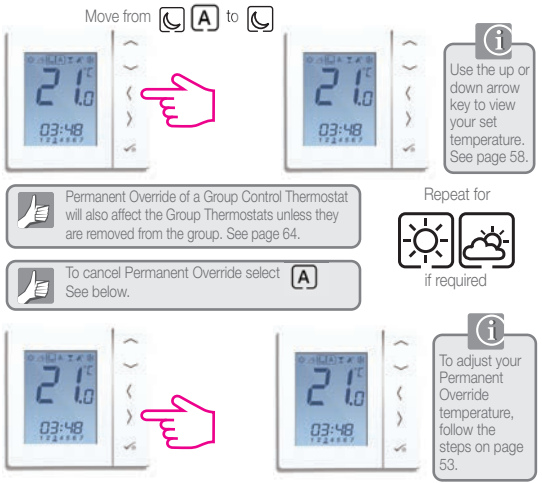

60 | JGSTAT2 Instruction Manual

#### User Guide - Party Mode

PRT and Group Control Thermostat.

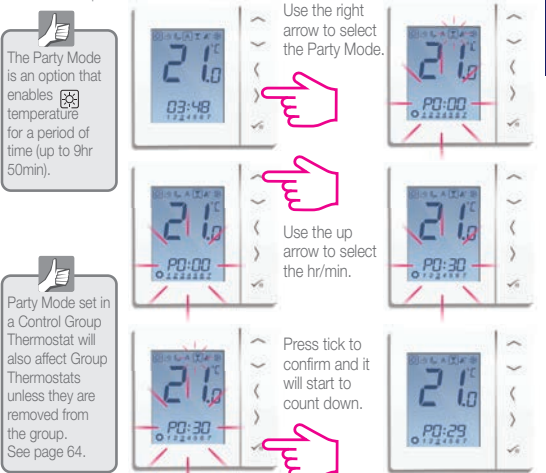

## USER GUIDE

#### User Guide - Holiday Mode

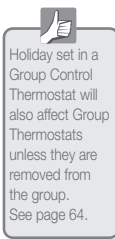

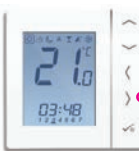

Use the right arrow to select the Holiday Mode.

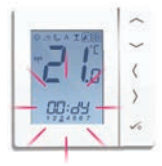

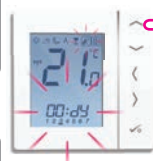

Use the up arrow to select how many days to be off for.

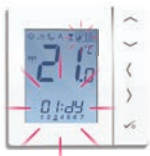

Holiday mode switches heating to frost mode for the set number of days. Group control (if used) will also disable the hot water.

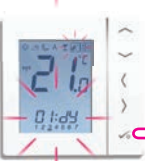

Press tick to confirm and it will start the holiday count down.

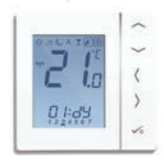

#### User Guide - Frost Protection

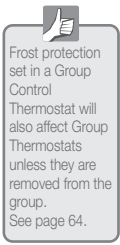

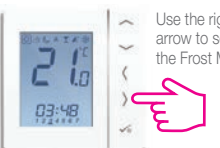

Use the right arrow to select the Frost Mode.

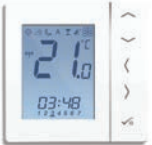

**USER GUIDE** 

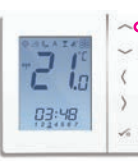

Use the up arrow to select the frost protection temperature.

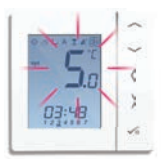

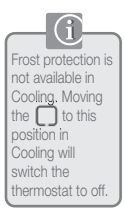

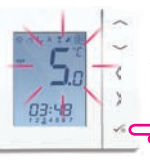

Press tick to confirm the temperature settina.

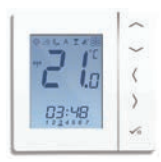

#### User Guide - Group Thermostat Overview

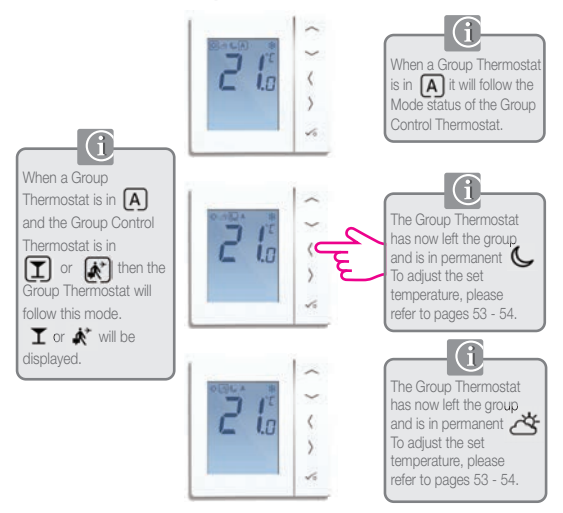

#### User Guide - Group Thermostat Overview

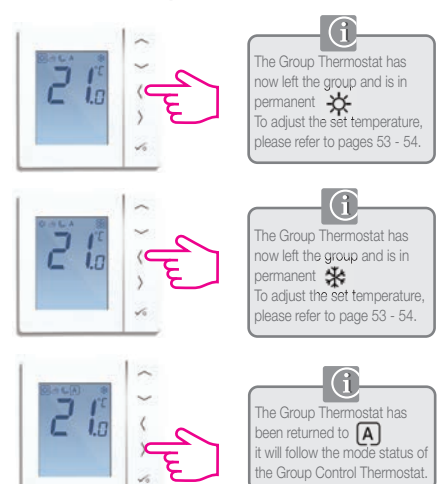

#### User Guide - Hot Water (Optional) Mode Selection

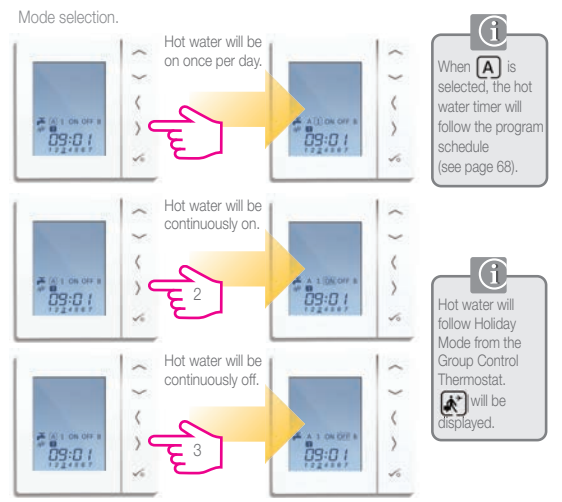

# User Guide - Hot Water Boost -60:h -b lihr bihr

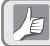

Your Hot Water Timer comes preset with the times below. These can be adjusted (see next page).

#### Monday to Friday

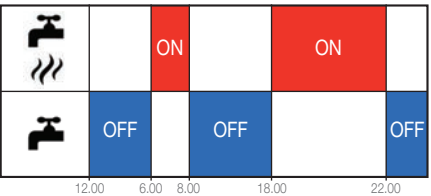

Saturday and Sunday

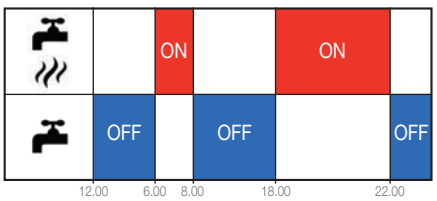

68 | JGSTAT2 Instruction Manual

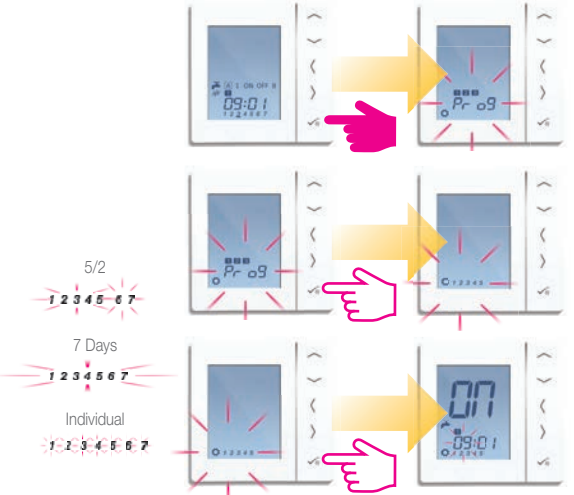

**USER GUIDE** 

www.speedfitUFH.co.uk | 69

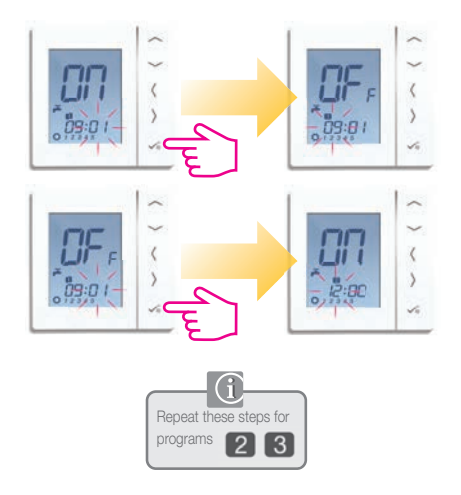

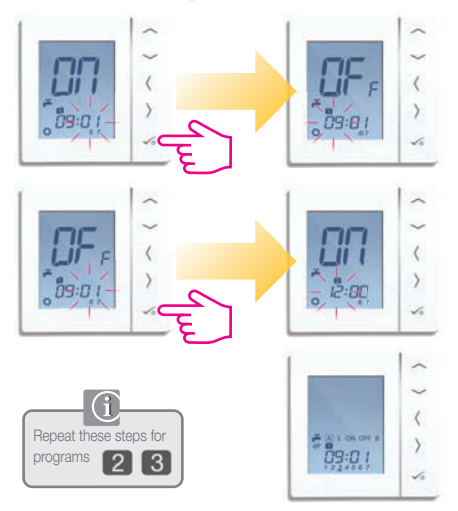

#### Installer Notes
# Installer Notes

# Installer Notes

# Installer Notes

# John Guest Speedfit Limited

Horton Road, West Drayton, Middlesex UB7 8JL, England.

Tel: 01895 449233 Fax: 01895 420321 www.speedfitUFH.co.uk Technical Help Desk: 01895 425333

#### JC: John Guest and Speedfit\*

The above namestyles are all trademarks of John Guest International Limited.

© John Guest International Limited 2014. All rights reserved.

Z2105/421/0814